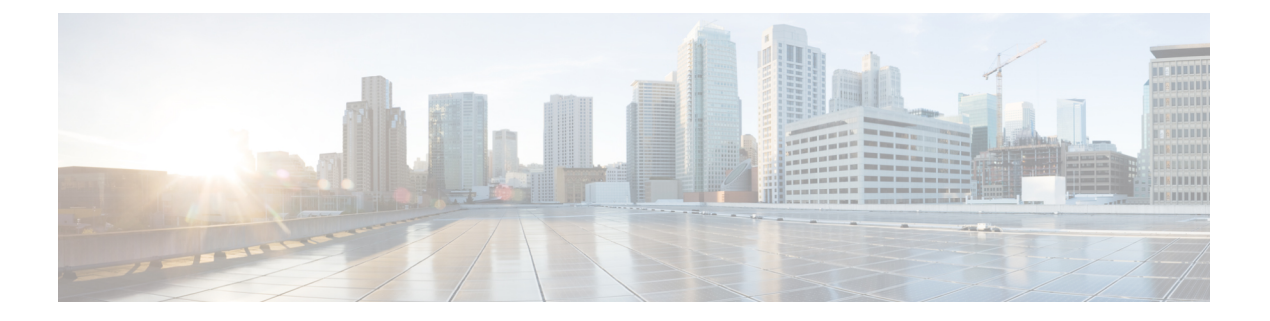

# ECMP

本章介绍配置等价多路径 (ECMP) 路由的程序, 该路由协议用于网络流量负载均衡。

- •关于 ECMP, 第1页
- ECMP 的准则和限制,第1页
- •管理 ECMP 页面, 第2页
- 创建 ECMP 区域, 第3页
- •配置等价静态路由,第4页
- 修改 ECMP 区域, 第5页
- 删除 ECMP 区域, 第5页
- ECMP 的配置示例,第6页
- ECMP 的历史记录 Cisco Secure Firewall Threat Defense, 第9页

# 关于 ECMP

Firepower 威胁防御设备支持等价多路径 (ECMP)路由。您可以将每个虚拟路由器的流量区域配置为 包含一组接口。您可以在每个区域中最多跨 8 个接口配置最多 8 个等价静态或动态路由。例如,您 可以在区域中跨三个接口配置多个默认路由:

route for 0.0.0.0 0.0.0.0 through outsidel to 10.1.1.2 route for 0.0.0.0 0.0.0.0 through outside2 to 10.2.1.2 route for 0.0.0.0 0.0.0.0 through outside3 to 10.3.1.2

# ECMP 的准则和限制

防火墙模式指导原则

ECMP 区域仅在路由防火墙模式下支持。

接口准则

其他准则

- •一台设备最多可以有 256 个 ECMP 区域。
- •每个 ECMP 区域只能关联 8 个接口。
- 接口只能是一个 ECMP 区域的成员。
- •不能从 ECMP 区域中删除与等价静态路由相关联的接口。
- •如果 ECMP 区域的接口具有与其关联的等价静态路由,则您无法删除该区域。
- •只有路由接口才能与 ECMP 区域相关联。
- •以下接口不能与 ECMP 区域相关联:
  - BVI 接口。
  - EtherChannel 中的成员接口。
  - 故障转移或状态链路接口。
  - •管理专用接口或管理访问接口。
  - 集群控制链路接口。
  - $VNI_{\circ}$
  - VLAN 接口。
  - •已启用 SSL 的远程接入 VPN 配置中的接口。
- ECMP 区域中的接口不支持 DHCP 中继。
- 双 ISP/WAN 威胁防御 部署 为主数据接口和辅助数据接口创建单个 ECMP 区域。此配置允许 为具有相同指标值的两个接口创建静态路由。
- •威胁防御 不支持在 IPsec 会话中使用 NAT 的 ECMP 标准 IPsec 虚拟专用网络 (VPN) 隧道不适 用于 IPsec 数据包传送路径中的 NAT 点。

## 管理 ECMP 页面

当您点击"路由"(Routing)窗格中的 ECMP 时,系统将显示与虚拟路由器对应的 ECMP 页面。此页面将显示现有 ECMP 区域以及虚拟路由器的关联接口。在此页面中,您可以将 ECMP 区域添加到虚拟路由器。您还可以编辑())和删除()) ECMP。

您可以执行以下操作:

- 创建 ECMP 区域, 第3页
- 配置等价静态路由,第4页

- 修改 ECMP 区域, 第5页
- 删除 ECMP 区域, 第5页

## 创建 ECMP 区域

ECMP 区域会按虚拟路由器来创建。因此,只有创建 ECMP 的虚拟路由器的接口才能与 ECMP 相关 联。

### 过程

- 步骤1 依次选择设备 > 设备管理,并且编辑 威胁防御设备。
- 步骤2 点击路由。
- 步骤3 在虚拟路由器下拉列表中,选择要在其中创建 ECMP 区域的虚拟路由器。

您可以在全局虚拟路由器和用户定义的虚拟路由器中创建 ECMP 区域。有关创建虚拟路由器的信息,请参阅创建虚拟路由器。

- 步骤4 点击 ECMP。
- 步骤5点击添加(Add)。
- 步骤6 在添加 ECMP (Add ECMP) 框中,输入 ECMP 区域的名称。
  - 注释 路由设备的 ECMP 名称必须是唯一的。
- 步骤7 要关联接口,请在可用接口 (Available Interfaces)框下选择接口,然后点击添加 (Add)。 请记住以下几点:
  - •只有属于虚拟路由器的接口可供分配。
  - •可用接口框下仅列出具有逻辑名称的接口。您可以编辑接口并在接口中提供逻辑名称。请记住 保存更改,以使设置生效。
- 步骤8 点击确定(OK)。

ECMP 页面现在会显示新创建的 ECMP。

步骤9 点击保存 (Save) 和部署 (Deploy) 以部署配置。

通过为其定义相同的目标和指标值但使用不同的网关,您可以将 ECMP 区域接口与等价静态路由相关联。

下一步做什么

•配置等价静态路由,第4页

• 修改 ECMP 区域, 第5页

• 删除 ECMP 区域, 第5页

## 配置等价静态路由

| 智能许可<br>证 | 经典许可<br>证 | 支持的设备                       | 支持的<br>域 | 访问权限            |
|-----------|-----------|-----------------------------|----------|-----------------|
| 任意        | 不适用       | 威胁防御和threat defense virtual | 任意       | 管理员/网络管理员/安全审批人 |

您可以将虚拟路由器的接口(全局和用户定义)分配给设备的 ECMP 区域。

### 开始之前

- 要为接口配置等价静态路由,请确保将其与 ECMP 区域关联。请参阅创建 ECMP 区域,第3页。
- 非 VRF 设备的所有路由配置设置也可用于全局虚拟路由器。
- •如果没有将接口与 ECMP 区域关联,则无法为具有相同目标和指标的接口定义静态路由。

### 过程

- **步骤1** 在设备 (Devices) > 设备管理 (Device Management) 页面中,编辑 威胁防御 设备。点击路由 (Routing) 选项卡。
- 步骤2 从下拉列表中,选择其接口与 ECMP 区域相关联的虚拟路由器。
- 步骤3 要为接口配置等价静态路由,请点击静态路由(Static Route)。
- 步骤 4 点击添加路由 (Add Route) 以添加新路由,或点击现有路由的编辑(《)。
- 步骤5 从接口 (Interface) 下拉列表中,选择属于虚拟路由器的接口和 ECMP 区域。
- 步骤6 从可用网络 (Available Networks) 框中选择目标网络, 然后点击添加 (Add)。
- 步骤7 输入网络的网关。
- 步骤8 输入指标值。它可以是介于1和254之间的数字。
- 步骤9 要保存设置,点击保存(Save)。
- 步骤10 要配置等价静态路由,请重复上述步骤,为同一 ECMP 区域中具有相同目的网络和指标值的另一个 接口配置静态路由。请记住提供其他网关。

下一步做什么

- 修改 ECMP 区域, 第5页
- 删除 ECMP 区域, 第5页

## 修改 ECMP 区域

过程

- 步骤1 依次选择设备 > 设备管理, 然后编辑 FTD 设备。
- 步骤2点击路由。
- 步骤3 点击 ECMP。

ECMP 区域及其关联的接口会显示在 ECMP 页面中。

- 步骤4 要修改 ECMP,请根据所需的 ECMP 点击 编辑 ( ✓ )。在编辑 ECMP (Edit ECMP) 框中,您可以 执行以下操作:
  - ECMP 名称 (ECMP Name) 确保更改的名称对于设备是唯一的。
  - 接口 (Interfaces) 您可以添加或删除接口。您不能包含已与其他 ECMP 关联的接口。此外,您 不能删除与等价静态路由关联的接口。
- 步骤5点击确定(OK)。
- 步骤6要保存更改,请点击保存。

下一步做什么

- 配置等价静态路由, 第4页
- 删除 ECMP 区域, 第5页

## 删除 ECMP 区域

过程

- 步骤1 依次选择设备 > 设备管理, 然后编辑 FTD 设备。
- 步骤2点击路由。
- 步骤3 点击 ECMP。

ECMP 区域及其关联的接口会显示在 ECMP 页面中。

步骤4 要删除 ECMP 区域,请点击 ECMP 区域旁的 删除( )。

如果 ECMP 区域的任何接口与等价静态路由关联,则您无法删除该区域。

步骤5 在确认邮件中点击删除 (Delete)。 步骤6 要保存更改,请点击保存。

### ECMP 的配置示例

此示例演示了如何使用 管理中心 在 威胁防御 上配置 ECMP 区域,以便有效地处理流经设备的流量。如果配置了 ECMP,威胁防御 会维护每个区域的路由表,因此可以在最佳路由中重新路由数据包。因此,ECMP 支持非对称路由、负载均衡并无缝处理丢失的流量。在本例中,R4 会记录到达外部文件服务器的两个路径。

### 图 1: ECMP 的配置示例

图 2: 配置 R4 虚拟路由器

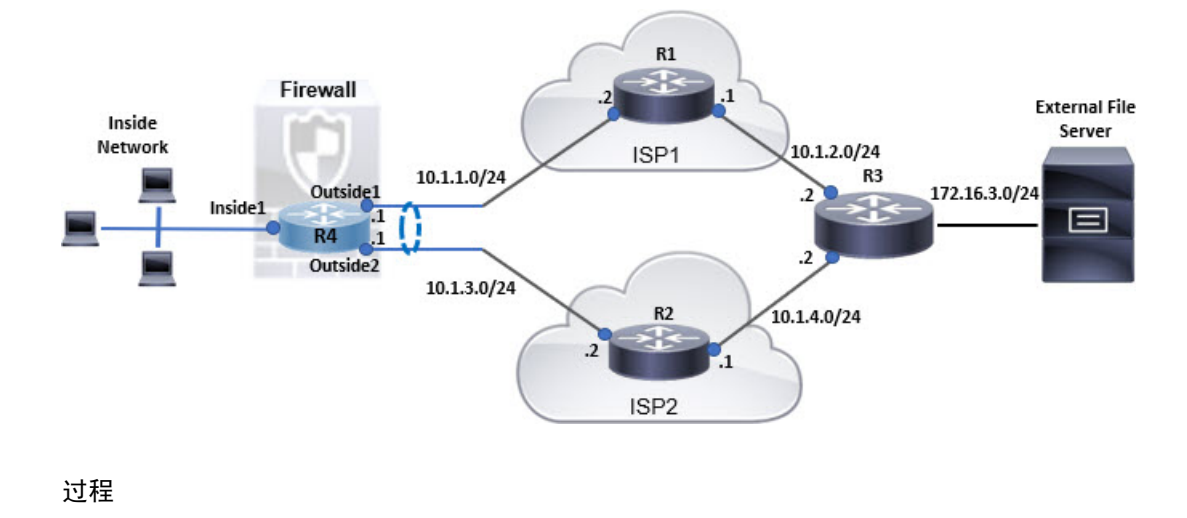

### 步骤1 创建虚拟路由器 (Create virtual router) - 包含 Inside1、Outside1 和 Outside2 接口的 R4:

| Manage Virtual Routers    | Virtual Router Prope                | erties            |                     |   |
|---------------------------|-------------------------------------|-------------------|---------------------|---|
|                           | These are the basic details of this | s virtual router. |                     |   |
| R4 🔻                      | VRF Name:                           |                   |                     |   |
| Virtual Router Properties | R4                                  |                   |                     |   |
| ECMP                      | Description:                        |                   |                     |   |
| OSPF                      |                                     |                   |                     |   |
| ∀ BGP                     | Select Interface:                   |                   |                     |   |
| IPv4                      | Q Search                            |                   |                     |   |
| IPv6<br>Static Doute      | Available Interfaces C              |                   | Selected Interfaces |   |
|                           | Inside1                             |                   | Inside1             | Ť |
| General Settings          | Outside 1                           |                   | Outside1            | Ĩ |
| BGP                       | Outside2                            | Add               | Outside2            | Ŧ |

步骤2 创建 ECMP 区域:

6

- a) 在路由 (Routing) 选项卡中,选择 R4 用户定义的虚拟路由器,然后点击 ECMP。
- b) 单击添加。
- c) 输入 ECMP 名称,然后从可用接口 (Available Interfaces) 列表中选择 Outside1 和 Outside2:
   图 3: 创建 ECMP 区域

| Name                             |                          |                      |              |
|----------------------------------|--------------------------|----------------------|--------------|
| ECMP-R4                          |                          |                      |              |
| Associate Interfaces with ECMI   | p                        |                      |              |
| You can add interfaces to this B | CMP by clicking on       | Add button. ECMP car | have up to 8 |
| interfaces associated with it. A | II the interfaces in the | a ECMP must have a n | ame and      |
| security level as this ECMP.     |                          |                      |              |
| Available Interfaces             |                          | Selected Interfaces  |              |
| Inside1                          | Add                      | Outside 1            | Ť            |
| 111/410202                       |                          | Outside 2            |              |
|                                  |                          | Outsidez             | -            |
|                                  |                          | Outsidez             |              |
|                                  |                          | Outsidez             | -            |
|                                  |                          | Outside2             |              |
|                                  |                          | OUISIDE2             |              |

d) 点击确定 (Ok), 然后点击保存 (Save)。

步骤3 为区域接口创建静态路由:

- a) 在路由 (Routing) 选项卡中,点击静态路由 (Static Route)。
- b) 在接口 (Interface) 下拉列表中,选择 Outside1。
- c) 在可用网络 (Available Network) 下,选择 any-ipv4, 然后点击添加 (Add)。
- d) 在网关 (Gateway) 字段 10.1.1.2 中指定下一跳地址:

### 图 4:为 Outside1 配置静态路由

| Add Static Route Conf            | iguration             |                           | G      |
|----------------------------------|-----------------------|---------------------------|--------|
| Type:      IPv4 Interface*       | O IPv6                |                           |        |
| Outside1                         | Ŧ                     |                           |        |
| (Interface starting with this id | con 🐼 signifies it is | available for route leak) |        |
| Available Network C              | +                     | Selected Network          |        |
| Q. Search                        | Ad                    | any-ipv4                  | ĩ      |
| any-ipv4                         |                       |                           |        |
| IPv4-Benchmark-Tests             |                       |                           |        |
| IPv4-Link-Local                  |                       |                           |        |
| IPv4-Multicast                   |                       |                           |        |
| IPv4-Private-10.0.0.0-8          |                       |                           |        |
| IPv4-Private-172 16 0 0-1:       | -                     |                           |        |
| Gateway*<br>10.1.1.2             | • +                   |                           |        |
| Metric:                          |                       |                           |        |
| 1                                |                       |                           |        |
| (1 - 254)                        |                       |                           |        |
| Tunneled: 🗌 (Used only fo        | or default Route)     |                           |        |
| Route Tracking:                  | 125                   |                           |        |
|                                  | • +                   |                           |        |
|                                  |                       |                           |        |
|                                  |                       | Can                       | cel OK |

e) 为 Outside2 配置静态路由, 重复步骤 3b 到步骤 3d。

确保为静态路由指定相同的指标,但要使用不同的网关:

### 图 5:已配置的 ECMP 区域接口静态路由

|              |           |                                  |          |          |        | + 4     | dd Route |
|--------------|-----------|----------------------------------|----------|----------|--------|---------|----------|
| Network 🛦    | Interface | Leaked<br>from Virtual<br>Router | Gateway  | Tunneled | Metric | Tracked |          |
| ▼ IPv4 Route | es        |                                  |          |          |        |         |          |
| any-lpv4     | Outside1  |                                  | 10.1.1.2 | faise    | 1      |         | 11       |
| any-Ipv4     | Outside2  |                                  | 10.1.3.2 | false    | 1      |         | 11       |

步骤4 保存 (Save) 和部署 (Deploy)。

根据 ECMP 算法,到达目的地 R3 的网络数据包会遵循 R4>R1>R3 或 R4>R2>R3。如果 R1>R3 路由 丢失,流量将流经 R2,而不会丢弃任何数据包。类似地,虽然数据包是从 outside1 发送的,但来自 R3 的响应可被 outside2 接收。此外,当网络流量很大时,R4 会在两条路由之间分配流量,从而均 衡负载。

I

# ECMP 的历史记录 Cisco Secure Firewall Threat Defense

| 功能                | 最低 管理<br>中心 | 最低 威胁<br>防御 | 详情                                                                                                    |
|-------------------|-------------|-------------|----------------------------------------------------------------------------------------------------|
| ECMP 支持作为路由策<br>略 | 7.1         | 任意          | Cisco Secure Firewall Threat Defense 通过 FlexConfig 策略支持 ECMP 路<br>由。在此版本中,您可以将接口分组到流量区域,并在 Cisco Secure<br>Firewall Management Center 中配置 ECMP 路由。<br>新增/修改的屏幕: 设备 (Devices) > 设备管理 (Device Management) > 路<br>由 (Routing) > ECMP |

10

当地语言翻译版本说明

思科可能会在某些地方提供本内容的当地语言翻译版本。请注意,翻译版本仅供参考,如有任何不 一致之处,以本内容的英文版本为准。